本紙は本タブレットにて日本語入力を行う為の手順を説明致します。

日本語入力アプリケーションは複数ありますが、本紙では「Google日本語入力」を使用します。 「Google日本語入力」以外でも問題はございませんので、お好みのアプリケーションをお使いください。 ※アプリケーションのインストールには本タブレットがインターネットに接続されている必要があります。

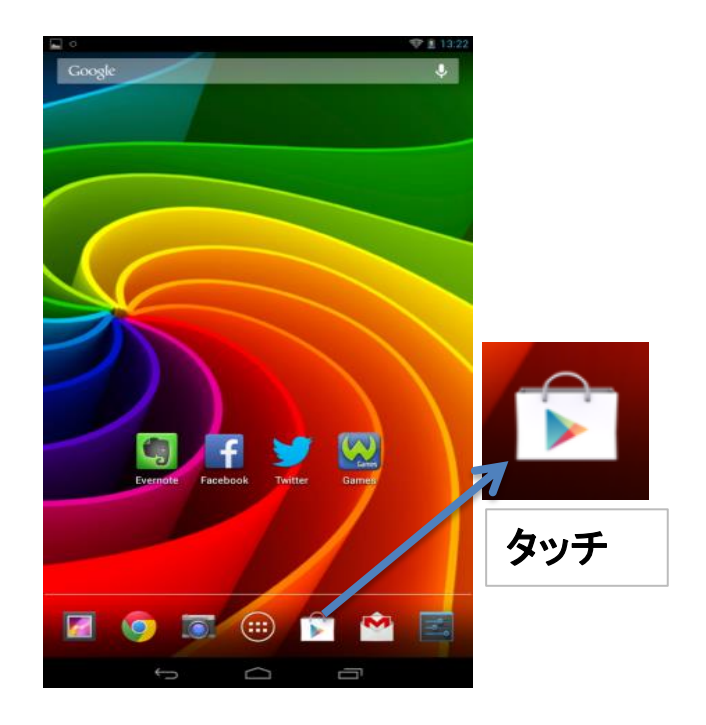

1、ホーム画面から「Google Play」をタッチして起動します。

2、「Google Play」を初めて起動する場合は、ログイン画面が表示されます。

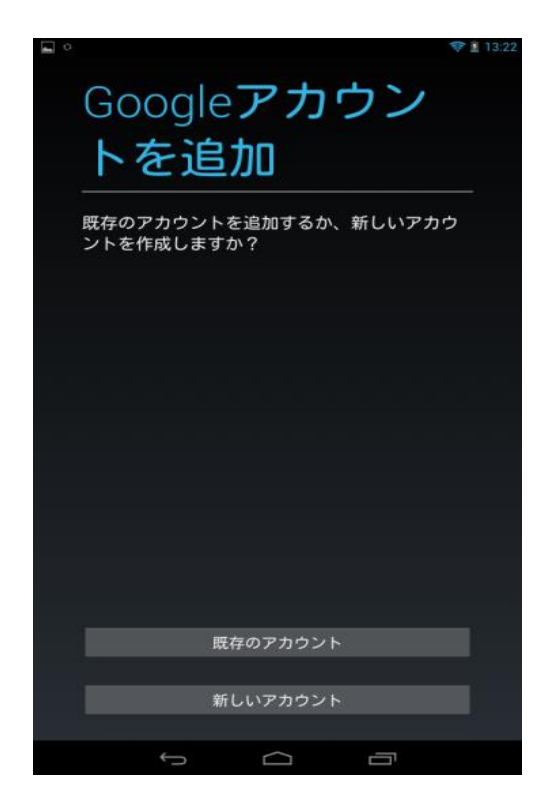

Googleアカウントをお持ちの場合は 「<u>既存のアカウント</u>」をタッチしてログインを行います。

Googleアカウントをお持ちでない場合は 「<u>新しいアカウント</u>」をタッチして新規に作成するか、 別にPC又は別の端末でアカウントを作成して 「既存のアカウント」からログインします。

※現段階では日本語入力を行えませんので、 PC又は別の端末にてGoogleアカウントを作成するのを お勧め致します。

3、「Google Play」画面の右上にある検索アイコンをタッチします。

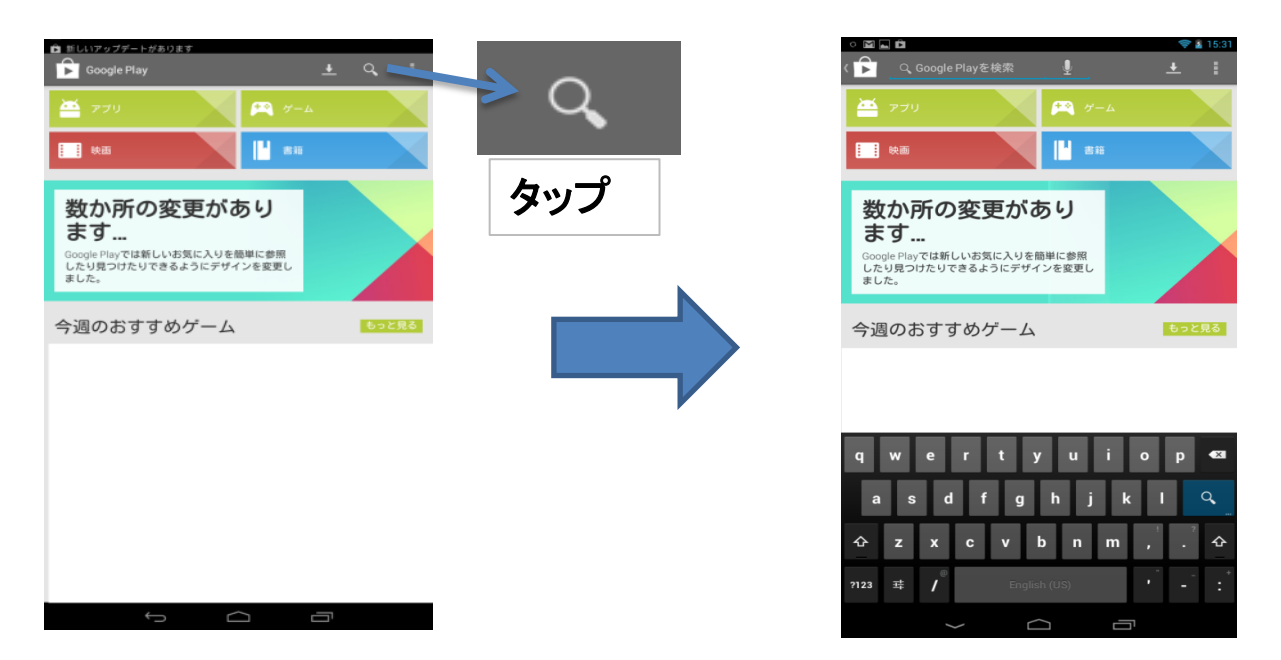

検索アイコンをタッチしますと、検索バーと英語キーボードが表示され入力モードになります。 そのまま英語キーボードに「googlenihonngonyuuryoku」と打ち込み、 候補で「Google日本語入力」が表示されますので「Google日本語入力」をタッチします。

|          | googlenihonngonyuuryoku | ×   | <u>↓</u> [ |   |
|----------|-------------------------|-----|------------|---|
| 2 🛃      | Google 日本語入力            | タッチ |            | 1 |
| <b>Q</b> | google日本語入力             | 書籍  |            |   |
| <u> </u> | google日本語入力キーボード        |     |            |   |
| Q.       | google日本語入力             |     |            |   |
| Q.       | google日本語入力 android     |     |            |   |
| Q        | google日本語入力アプリ          |     |            |   |

4、「Google日本語入力」をインストールします。

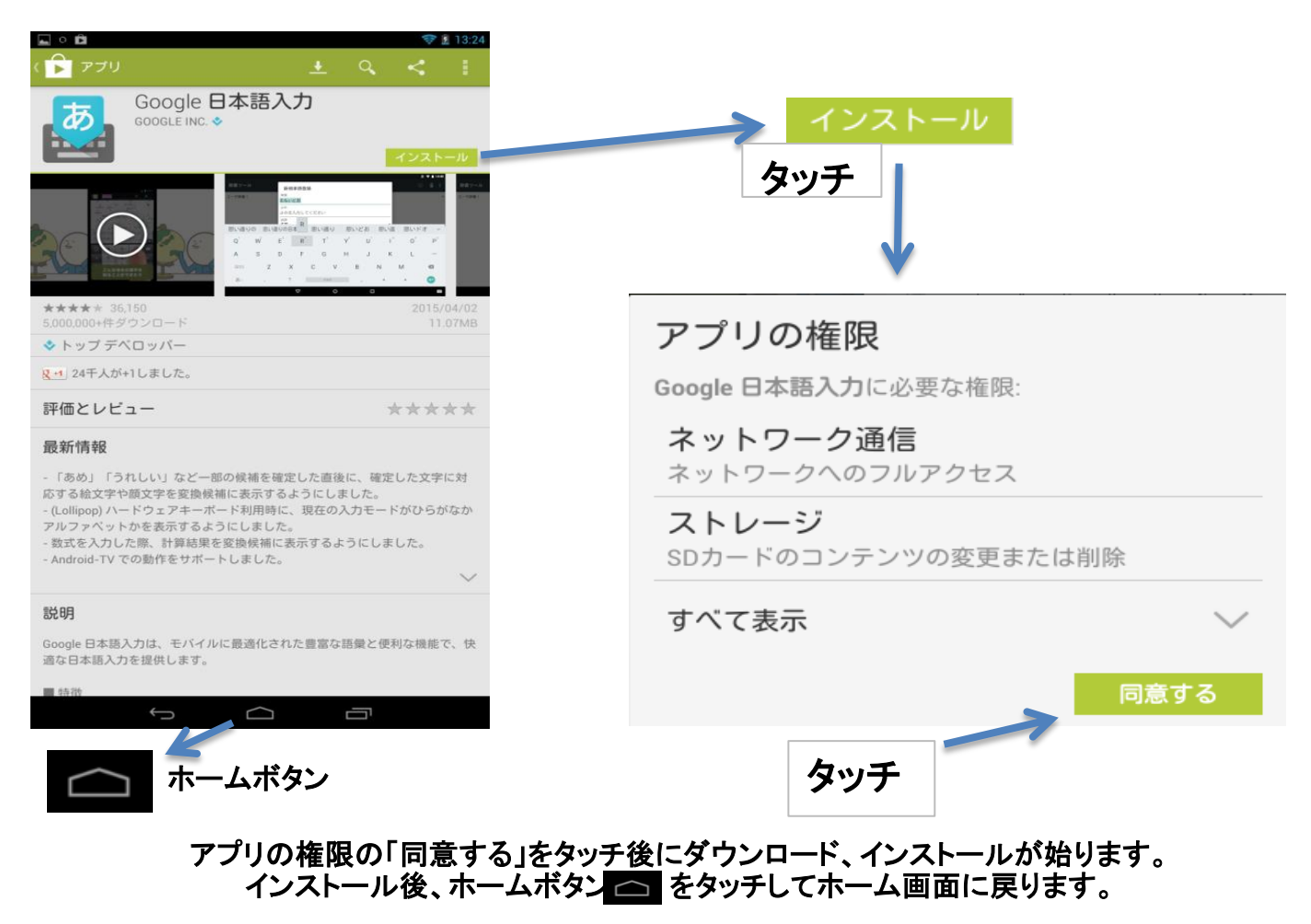

#### 5、「設定」アイコンをタッチして設定画面を表示します。

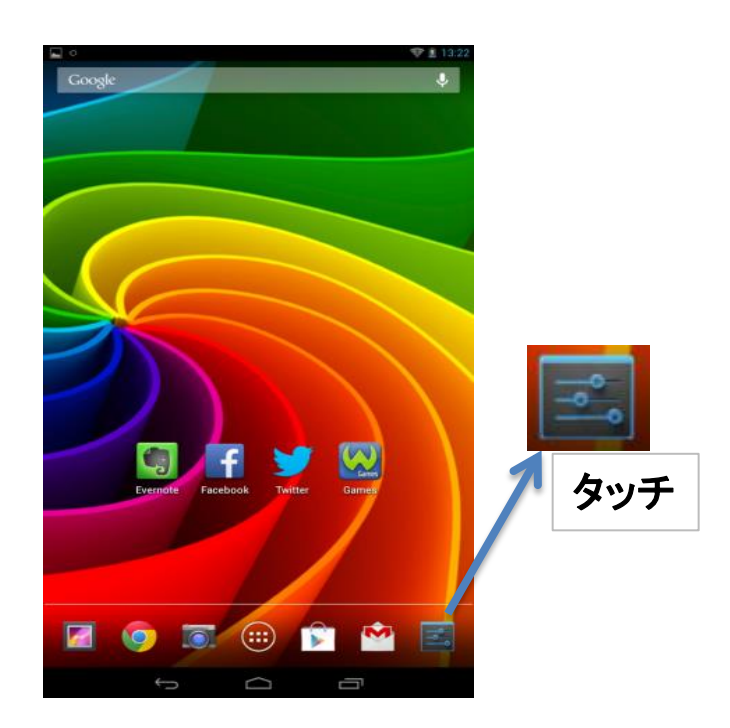

6、設定画面中の「言語と入力」をタッチします。

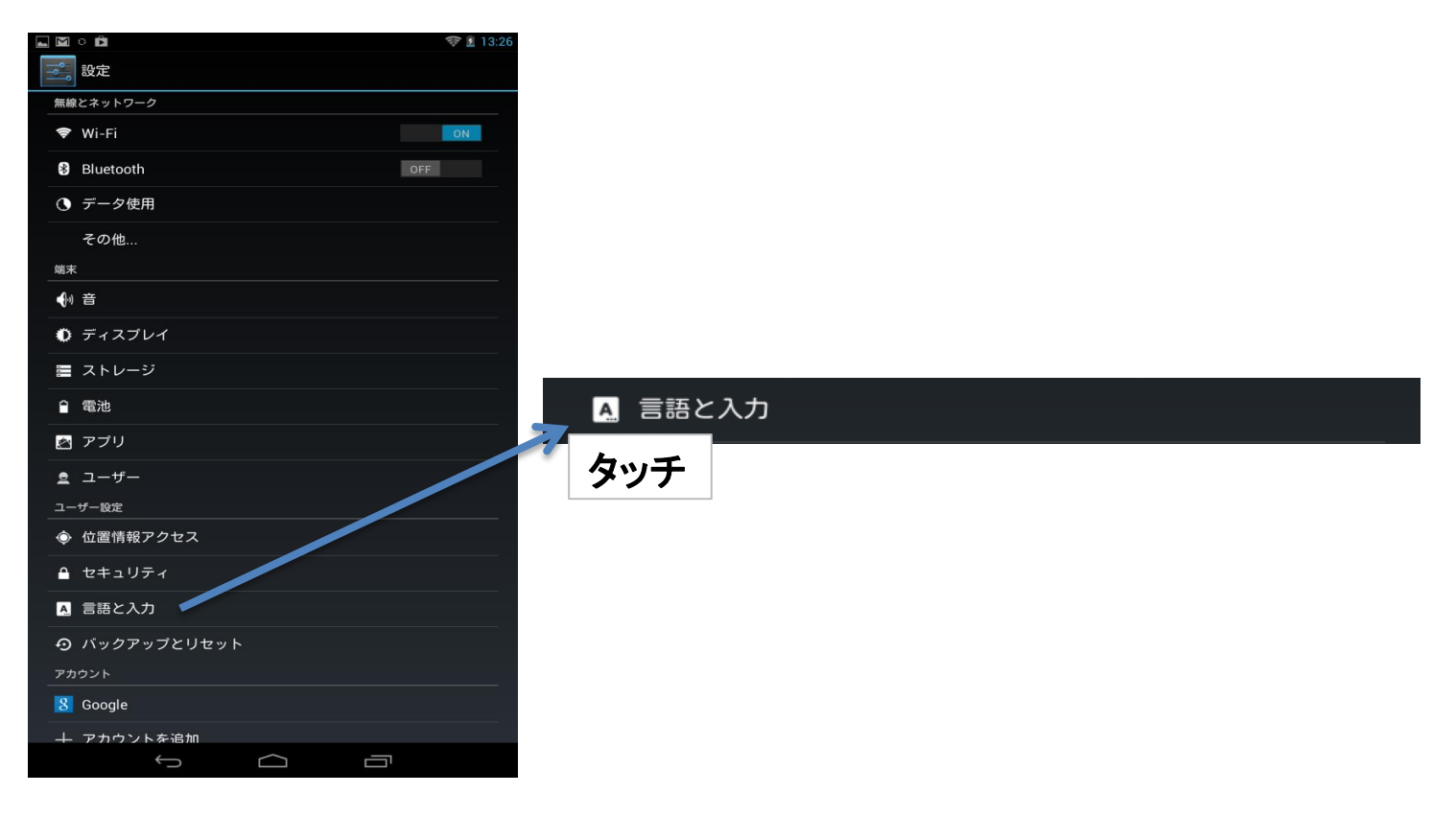

7、「キーボードと入力」設定で「Google日本語入力」にチェックを入れます。

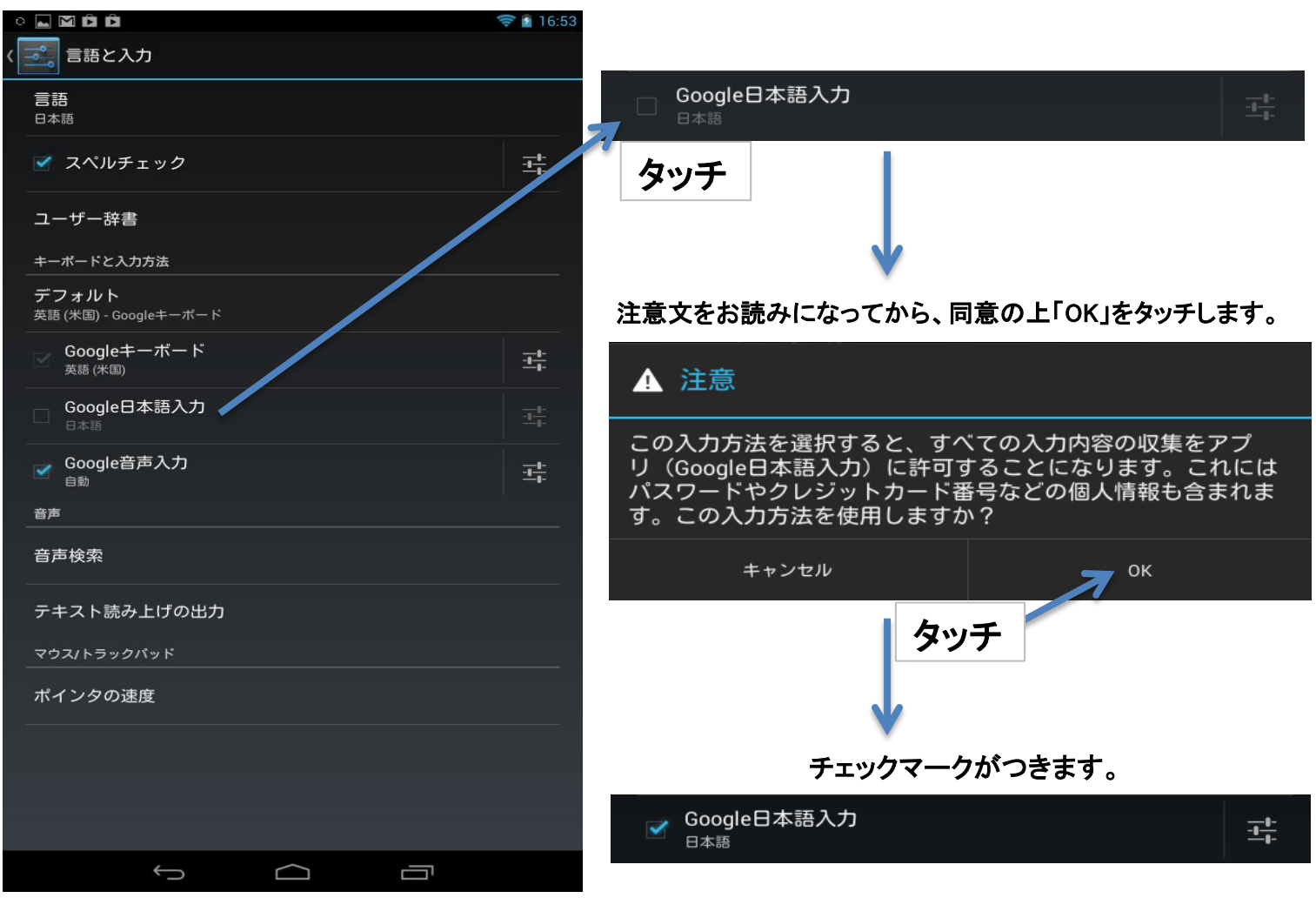

8、「キーボードと入力」設定でデフォルトを「日本語」にします。

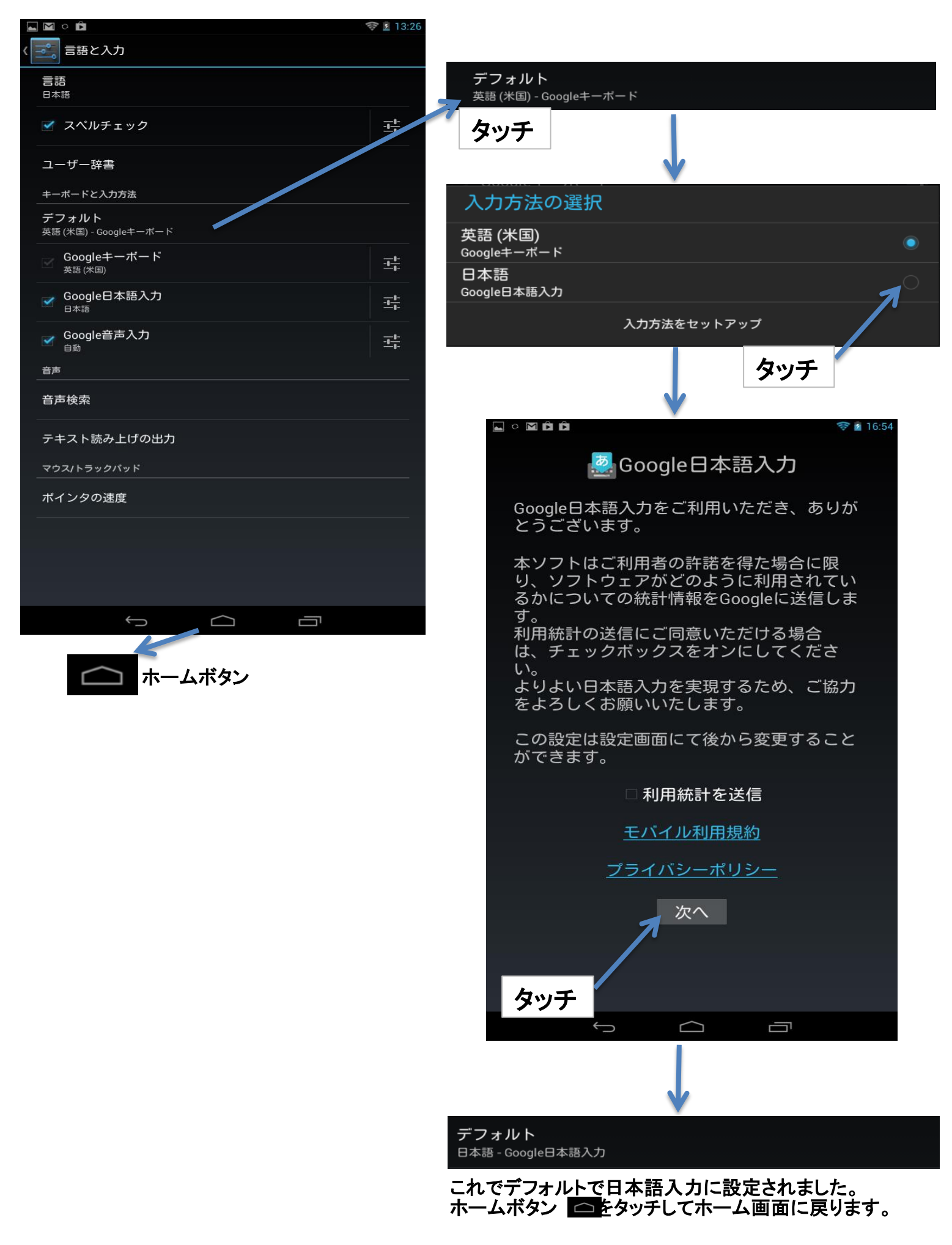

日本語入力方法 9、日本語キーボードが表示されるか確認します。

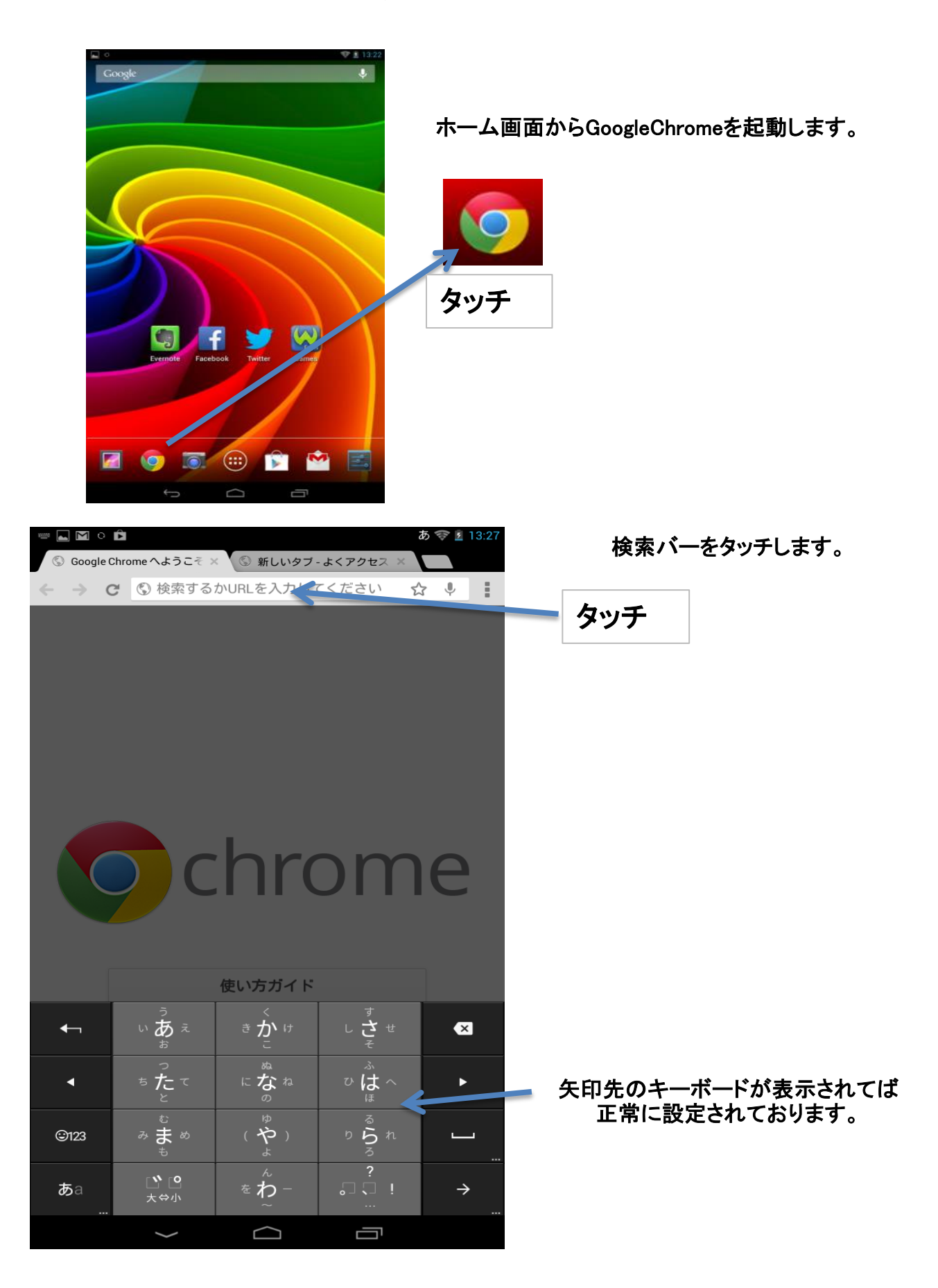

### 日本語入力方法 キーボードのレイアウトを変更する場合

| Coogle   Backbook   Backbook   Backbook   Twitter   Coogle   Coogle   Coogle   Backbook   Twitter   Coogle   Coogle   Coogle   Coogle   Coogle   Backbook   Twitter   Coogle   Coogle   < | ホーム画面から「Google日本語入力」を起動します。                       |
|----------------------------------------------------------------------------------------------------|---------------------------------------------------|
|                                                                                                    | 「入力キーボード」にてレイアウトを変更できます。                          |
| □ ○ □                                                                                                    |                                                   |
| <sup>ソフトウェアキーボードの設定</sup><br>入力キーボード                                                                                                    | 入力キーボード<br><sub>キーボードレイアウトを切り替えます。</sub> タッチ&スライド |
| キーボードレイアウトを切り替えます。                                                                                                    |                                                   |
| ソフトウェアキーボードの詳細設定<br><sub>入力フィー</sub> ドバックの設定                                                                                                    | パソコンのキーボードのようなレイアウトです。                            |
| キー操作バイブ<br>キー操作時に振動します。                                                                                                    |                                                   |
| キー操作バイブの振動時間 5ms<br>短い 長い                                                                                                    |                                                   |
| <b>キー操作音</b><br>キー操作時に音を鳴らします。                                                                                                    |                                                   |
| キー操作音の音量 50<br>小さい 標準 大きい                                                                                                    |                                                   |
| キー押下時ポップアップ<br>キー押下時にボップアップを表示します。<br>その他の入力サポートの設定                                                                                                    |                                                   |
|                                                                                                    |                                                   |
| テキストスカエリアをフルスクリークで表示します。                                                                                                    |                                                   |